# SØG EFTER UDENLANDSKE VIRKSOMHEDER I EASYBUSINESS

### **Om EasyBusiness**

EasyBusiness fra Kompass er en erhvervsdatabase med 5 millioner virksomheder i 65 lande, som du kan bruge i din praktiksøgning.

Der er stor forskel på, hvor mange virksomheder, der kan søges på i de enkelte lande. Derfor fungerer databasen ikke lige godt for alle lande.

Du finder EasyBusiness under KEA Biblioteks digitale ressourcer: https://bibliotek.kea.dk/da/alle-ressourcer/kompass

### Skridt 1: Start din søgning

Vælg Søg (1) og Ny søgning (2)

| $\leftarrow$ | → C 😁 dk.kompa                | ss.com/easybusiness#/  | /                         |                       |
|--------------|-------------------------------|------------------------|---------------------------|-----------------------|
|              |                               |                        |                           |                       |
| G            | EasyBusiness                  | Q Søg V <mark>1</mark> | 😭 Target Lister           | ((•)) Overvågninger   |
|              | Hei Bruger Københav           | Ny søgning 2           | -ni Biblioteket vel       | kommon til FasyBusing |
|              | Tiej Diugei Købenna           | Ny guidet søgning      | Th Diblioteket, ver       | kommen in Lasybusine  |
|              | Du har adgang til 61.152.7    | Gemte søgninger        |                           |                       |
|              | Q OPRET DIN<br>VIRKSOMHEDSLIS | те                     | ANALYSER DIN<br>KUNDEBASE |                       |

### Skridt 2: Find og vælg relevante brancher

Gå ind under KOMPASS KLASSIFIKATION (3)

Brug evt. søgefeltet til at finde frem til relevante brancher (4)

Vælg de brancher, du er interesseret i (5)

|                                         |                                              | 🔍 Søg 🕀 Avanceret søgning 🗟 Upload en fil                                       |                                           |        |       | ×      |
|-----------------------------------------|----------------------------------------------|---------------------------------------------------------------------------------|-------------------------------------------|--------|-------|--------|
| KOMPASS KLASSIFIKATION <mark>3</mark> 🛈 |                                              | reklamebureau                                                                   |                                           | F      |       |        |
| NACE Rev.2 (EU 2008) - NOGLE LANDE      | 0                                            |                                                                                 |                                           |        |       | -      |
| Firmatekst                              | 0                                            | i Præcis søgning som standard. Brug stjernen (xxxx*) til at udvide din søgning. |                                           |        |       |        |
| Andre klassifikationer                  | >                                            |                                                                                 | Søg på P = Producent , D = Distributør, S | = Serv | iceud | byder  |
| Beliggenhed                             | >                                            | Produkter og serviceydelser                                                     | Alle                                      | Р      | D     | S      |
| ¥                                       |                                              | <ul> <li>Erhvervs- og forretningsmæssig service</li> </ul>                      | 10.876.205                                |        |       |        |
| Virksomhedsinformation                  | >                                            | <ul> <li>80 - Forretningsservice</li> </ul>                                     | 7.835.156                                 |        |       |        |
| _                                       |                                              | <ul> <li>80730 - Reklamebureauer</li> </ul>                                     | 321.595                                   |        |       |        |
| Antal ansatte                           | >                                            | 8073001 - Reklamebureauer med artwork studie                                    | 6.936 🗹                                   |        |       |        |
|                                         |                                              | 8073003 - Reklamebureauer med markedsanalysefaciliteter                         | 2.592 🗹 🔁                                 |        |       |        |
| Finanstal                               | >                                            | 8073004 - Reklamebureauer med markedsføringsfaciliteter                         | 5.164 🗹                                   |        |       |        |
|                                         | 8073005 - Reklamebureauer med PR-faciliteter | 5.399                                                                           |                                           |        |       |        |
| III Virksomhedsstruktur                 | >                                            | 8073008 - Reklamebureauer, rekruttering, personaleansættelse                    | 1.198                                     |        |       |        |
| - <del>6-5-6</del> -                    |                                              | 8073009 - Reklamebureauer, tv-reklamer                                          | 1.938                                     |        |       | Ο.     |
| & Kontaktpersoner                       | >                                            | 8073010 - Reklamebureauer, biografreklamer                                      | 1.275                                     |        |       |        |
| 0                                       |                                              | 8073015 - Reklamebureauer, salgssteder                                          | 1.993                                     |        |       | 0      |
| 🕀 Avanceret søgning                     | >                                            | 8073020 - Reklamebureauer, teknik og industri                                   | 1.705                                     |        |       | 0      |
| •                                       |                                              |                                                                                 |                                           |        |       |        |
| Mine noter og lister                    | >                                            |                                                                                 | 58 virksomheder                           | Ľ      | IS RE | BULIAI |

#### Tip til studerende på Sustainable Fashion Tech, Fashion Management og Smykker, Teknologi og Business:

I stedet for at sætte flueben i venstre kolonne (Alle), kan I sætte flueben i kolonnen (P = Producent). Det vil sortere virksomheder fra, som ikke er så relevante for jer.

| tøj til kvinder |                                                                      | Q                                               | RYD                       |
|-----------------|----------------------------------------------------------------------|-------------------------------------------------|---------------------------|
| i Præcis søg    | gning som standard. Brug stjernen (xxxx*) til at udvide din søgning. |                                                 |                           |
| Produkter og se | rviceydelser                                                         | Søg på P = Producent , D = Distributør,<br>Alle | S = Serviceudbyd<br>P D S |
| - Tekstiler, te | øj, læder, ure, smykker                                              | 1.017.615                                       |                           |
| - 13 -          | Tøj og fodtøj                                                        | 426.094                                         |                           |
| -               | 13040 - Tøj til kvinder                                              | 142.752                                         |                           |
|                 | 1304050 - Tøj, store størrelser, til kvinder                         | 4.032                                           |                           |
| -               | 13050 - Undertøj og nattøj til kvinder                               | 34.524                                          |                           |
|                 | 1305008 - Usynligt undertøj til kvinder                              | 678                                             |                           |
|                 | 1305009 - Shapewear undertøj til kvinder                             | 844                                             |                           |
|                 | 1305030 - Undertøj og nattøj i store størrelser til kvinder          | 318 🗌                                           |                           |
| -               | 13190 - Badetøj og strandtøj                                         | 6.911                                           |                           |
|                 | 1319001 - Badetøj til kvinder                                        | 1.350                                           |                           |

#### Tip til alle studerende:

I stedet for at søge jer frem til brancherne kan det være en god idé at folde kategorierne ud, så man ser kategorier, man måske ikke finder gennem en fritekstsøgning.

#### De relevante brancher for SFT og FM finder man under "Tekstiler, tøj, læder, ure, smykker>13 – Tøj og fodtøj"

| - | Tekstiler, tøj, læder, ure, smykker |                                                                                 |         |  |
|---|-------------------------------------|---------------------------------------------------------------------------------|---------|--|
|   | +                                   | 11 - Læder, skind, pelse og produkter heraf                                     | 98.404  |  |
|   | +                                   | 12 - Tekstiler                                                                  | 299.276 |  |
|   | +                                   | 13 - Tøj og fodtøj 🗲                                                            | 426.094 |  |
|   | +                                   | 45 - Ædelsten, ure og smykker                                                   | 148.132 |  |
|   | +                                   | 50 - Maskiner og udstyr til tekstil-, beklædnings-, læder- og skotøjsindustrien | 45.709  |  |

#### <u>De relevante bureauer for MCD/CB + ED finder man under "Erhvervs- og forretningsmæssig service>80 –</u> Forretningsservice"

| — | Erhvervs- og forretningsmæssig service 10.876.205 |                                 |                                                    |           |  |
|---|---------------------------------------------------|---------------------------------|----------------------------------------------------|-----------|--|
|   | +                                                 | + 24 - Hygiejne og rengøring 77 |                                                    | 774.055   |  |
|   | -                                                 | 80 - Forretningsservice         |                                                    | 7.835.156 |  |
|   |                                                   | + 80020 - Erhvervsleders        | ervice                                             | 211.196   |  |
|   |                                                   | + 80060 - Projektledelse        | og projektstyring, erhvervsfremme                  | 23.068    |  |
|   |                                                   | + 80100 - Sekretærservic        | e                                                  | 622.481   |  |
|   |                                                   | + 80140 - Oversættelses         | pureauer, oversættelseskonsulenter og translatører | 72.883    |  |

MCD/CB-studerende kan også søge efter virksomheder i bestemte brancher inden for mode- og livsstil, da det også er relevant at tage praktikken i en marketingafdeling.

ED-studerende vil også kunne søge efter virksomheder/organisationer i brancher, der er relevante ift. uddannelsen.

## De relevante brancher for STB finder man under "Tekstiler, tøj, læder, ure, smykker>Ædelsten, ure og smykker"

| - | Tekst | tiler, tøj, læder, ure, smykker             | 1.017.615 |  |
|---|-------|---------------------------------------------|-----------|--|
|   | +     | 11 - Læder, skind, pelse og produkter heraf | 98.404    |  |
|   | +     | 12 - Tekstiler                              | 299.276   |  |
|   | +     | 13 - Tøj og fodtøj                          | 426.094   |  |
|   | -     | 45 - Ædelsten, ure og smykker               | 148.132   |  |
|   |       | + 45010 - Diamanter, uslebne                | 3.956     |  |
|   |       | + 45020 - Ædelsten, uslebne                 | 3.726     |  |
|   |       | + 45040 - Krystaller og bjergartsprøver     | 49        |  |
|   |       | + 45050 - Diamanter, slebne og polerede     | 4.292     |  |
|   |       | + 45060 - Ædelsten, slebne                  | 14.583    |  |
|   |       | + 45080 - Ædelsten, kunstige                | 607       |  |
|   |       | + 45100 - Smykker                           | 38.001    |  |
|   |       | + 45110 - Smykker efter materiale           | 27.699    |  |
|   |       |                                             |           |  |

# Skridt 3: Vælg beliggenhed

Gå ind på Land/Område under Beliggenhed (6)

Søg evt. efter landet/byen, du er interesseret i (7)

Marker byen/landet med flueben (8)

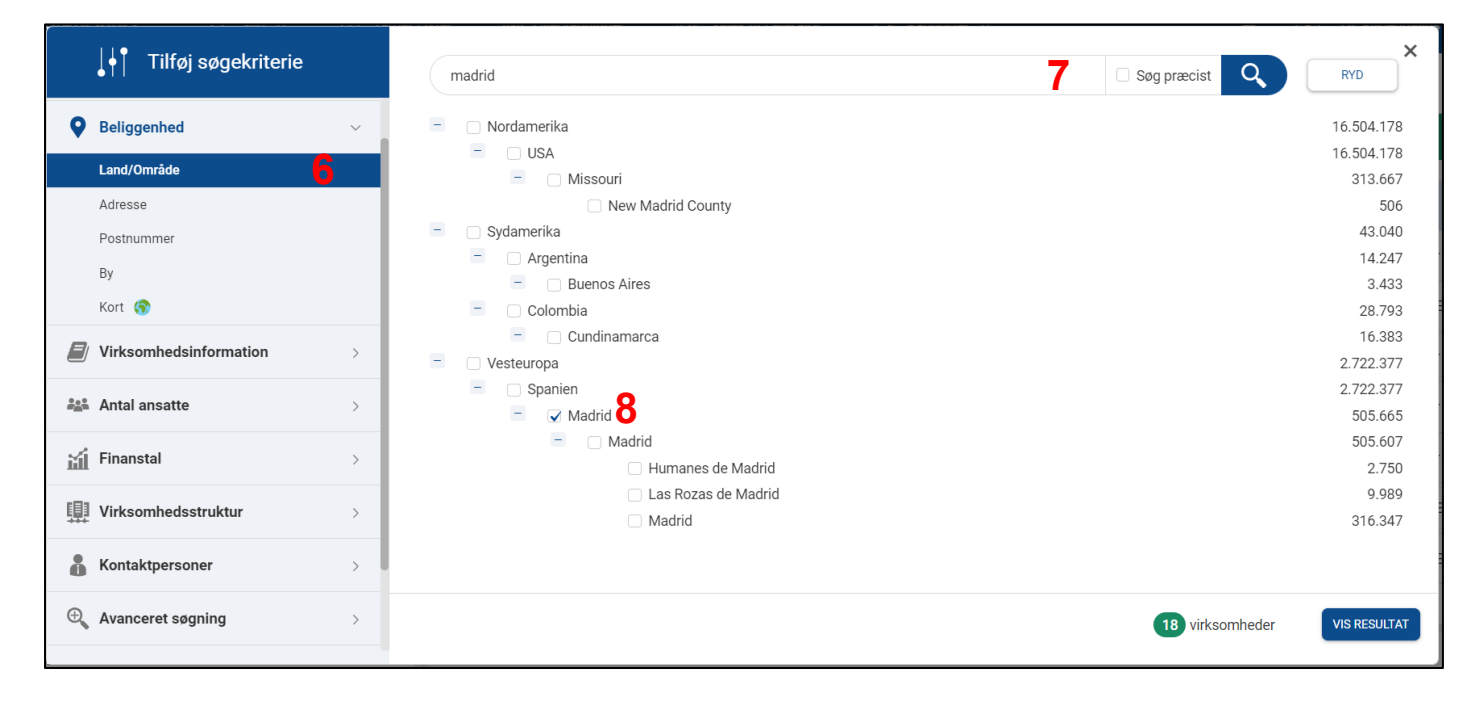

### Skridt 4: Vælg antal ansatte

Gå ind på Firma ansatte under Antal ansatte (9)

Vælg hvor mange ansatte virksomhederne, du søger efter, skal have (10)

Klik på VIS RESULTAT (11)

|                                                         | Firma ansatte (interval) Vælg / fravælg alle                               | ×                      |
|---------------------------------------------------------|----------------------------------------------------------------------------|------------------------|
| ${ ightarrow}$ Produkter og serviceydelser $ ightarrow$ | 🗆 Fra 0 til 9                                                              | 35.250.310             |
| Beliggenhed >                                           | <ul> <li>✓ Fra 10-19</li> <li>✓ Fra 20 til 49</li> </ul>                   | 3.008.096<br>1.801.979 |
| Virksomhedsinformation >                                | <ul> <li>✓ Fra 50 til 99</li> <li>✓ Fra 100 til 249</li> <li>✓ 5</li></ul> | 682.839<br>747.798     |
| 🎎 Antal ansatte 🗸 🗸                                     | ✓ Fra 250 til 499 <b>10</b><br>✓ Fra 500 til 999                           | 278.156                |
| Firma ansatte                                           | ✓ Fra 1000 til 4999                                                        | 485.922                |
| Ansatte på adressen                                     | ✓ Ukendt                                                                   | 18.395.033             |
| Finanstal >                                             | eller                                                                      |                        |
| Virksomhedsstruktur                                     | Firma ansatte (eksakt)                                                     |                        |
| Kontaktpersoner >                                       |                                                                            | ?                      |
| € Avanceret søgning >                                   | ug Conche                                                                  | 11                     |
| Mine noter og lister >                                  | 58 virksomheder                                                            | VIS RESULTAT           |

## Skridt 5: Undersøg de enkelte virksomheder

Gem eventuelt din søgning (12), så du kan finde den igen senere

Gå ind på de enkelte virksomheder og find mere information om dem (13)

| 18 vir  | ksomheder<br>12                        |                                |                   | $(\mathbf{\hat{s}})$ | •               | ≪ < 1/1 > ≫            |
|---------|----------------------------------------|--------------------------------|-------------------|----------------------|-----------------|------------------------|
| Filtrer | efter HQ 💾 Gem søgning 🏠 Tilføj        | /fjern fra en liste 🗕 Download | 🕂 Tilføj til sale | es Accelerator       |                 | \$                     |
| □ N°    | ∧ Firmanavn                            | Lister $\wedge$ By             | Noter På          | àmindelsesdato       | ∧ Antal ansatte | ∧ Omsætning            |
| □ 1     | ISPD NETWORK 13                        | MADRID                         |                   | -                    | Fra 20 til 49   | 5 til 10 millioner EUR |
| 2       | Asci Direct                            | Madrid                         |                   | -                    | Fra 20 til 49   | 1 til 2 millioner EUR  |
| 3       | Paladina Marketing                     | Tres Cantos                    |                   | -                    | Fra 10-19       | 5 til 10 millioner EUR |
| □ 4     | Publicidad Borman                      | Pinto                          |                   | -                    | Fra 20 til 49   | 5 til 10 millioner EUR |
| 5       | Grow Comunicación                      | Madrid                         | Ľ                 | -                    | Fra 100 til 249 | 5 til 10 millioner EUR |
| 6       | Nivoria Solutions                      | MADRID                         |                   | -                    | Fra 10-19       | 2 til 5 millioner EUR  |
| 7       | Ogilvy Public Relations                | Madrid                         | Ľ                 | -                    | Fra 20 til 49   | 2 til 5 millioner EUR  |
| 8       | Bretema Comunicacion Y Gestion Externa | Madrid                         | Ľ                 |                      | Fra 50 til 99   | 0                      |

For mange virksomheder vil der stå hjemmesideadressen (14).

| i                                                                                                    | Virksomhedsbeskrivelse      | LISTE 🕀 PRINT/EKSPORTER 🛓 TILFØJ TIL SALG ACC. 🕀 INDSTIL ADVARSLER 🕀                                                                |
|----------------------------------------------------------------------------------------------------|-----------------------------|----------------------------------------------------------------------------------------------------|
| 0<br>1<br>1                                                                                                    | Kontakter                   | ISPD NETWORK                                                                                                    |
|                                                                                                    | Aktiviteter                 | <u>Kompassium</u> , EST157829 <u>Telefon, +34 914 149 191</u> 28030 MADRID MADRID                                                   |
| di                                                                                                    | Nøgletal & Finansielle data | KONTAKT                                                                                                    |
| NEWS                                                                                                    | Nyheder                     | Telefon : +34 914 149 191<br>Fax : +34 914 149 100<br>E-mail : facturacion@antevenio.com info@antevenio.com                         |
| E-mail : facturacion@antevenio.com , info@antevenio.com<br>Hjemmeside : https://ispd.com 14<br>Besøgsadresse<br>C/ APOLONIO MORALES 13 C<br>28036 MADRID MADRID<br>Madrid<br>Madrid<br>Spanien |                             | Hjemmeside : https://ispd.com 14<br>Besøgsadresse<br>C/ APOLONIO MORALES 13 C<br>28036 MADRID MADRID<br>Madrid<br>Madrid<br>Spanien |
|                                                                                                    |                             | FIRMABESKRIVELSE                                                                                                    |